# 핸드볼 참가신청시스템 메뉴얼

# 내용

| - | ۱. | 메인 화면 설명~~~~~~2                           |
|---|----|-------------------------------------------|
| 2 | 2. | 참가신청 순서~~~~~3                             |
|   | 1) | 로그인하기~~~~~~~~~~~~~~~~~~~~~~~~~~~~~~~~~~~~ |
|   | 2) | 대회선택하기5                                   |
|   | 3) | 선수추가 7                                    |
|   | 4) | 신청완료9                                     |
| 3 | 3. | 유니폼정보입력10                                 |
| Z | 1. | 아이디 및 비밀번호 분실~~~~~1 2                     |

| 1. 메워                 | 인 화면 설명             |                                    |                  |                  |                |
|-----------------------|---------------------|------------------------------------|------------------|------------------|----------------|
| 다한핸드<br>Korea Handbau | -볼협회 ①              |                                    |                  |                  | 2 3<br>매뉴얼 로그인 |
| 종목: 핸드볼               | ✔ 개최년도: 전체 ✔        | ④     ⑤       검색     모집이 진행중인 대회검색 |                  |                  |                |
| 년도                    | 대회이름                | 개최장소                               | 신청시작             | 신청종료             | 모집상태           |
| 2023                  | 김종하배 전국 꿈나무 핸드볼대회 🚯 | 핸드볼                                | 2023.11.07 18:00 | 2024.12.30 23:59 | 모집중            |

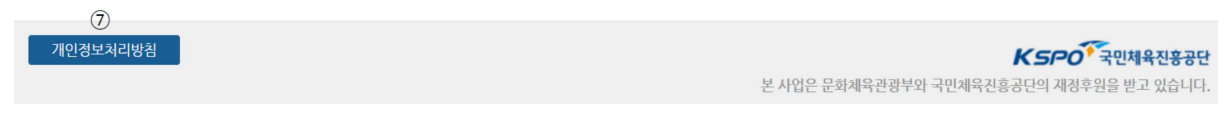

<u>https://app.sports.or.kr/app\_hb/app/main.do</u>에 접속하면 위와 같은 기본화면을 볼 수 있다.

- ① 는 참가신청 홈페이지 메인화면으로 오는데 사용한다
- ② 은 PDF로 된 매뉴얼을 연다
- ③ 를 통하여 팀계정 혹은 관리자 계정으로 로그인할 수 있다.
- ④ 개최년도를 선택하여 연도별 대회를 확인할 수 있다.
- ⑤ 모집완료 된 대회를 제외한 현재 모집이 진행중인 대회만 볼 수 있다.
- ⑥ 현재 등록된 모집중, 모집완료된 대회를 확인할 수 있다.
- ⑦ 선수 및 임원의 개인정보에 대한 개인정보처리방침을 읽어 볼 수 있다.

- 2. 참가신청 순서
  - 1) 로그인(p4)
  - 2) 대회선택(p5-p6)
  - 3) 선수추가(p7-p8)
  - 4) 신청완료(p9-p10)

1) 로그인하기

| 로그인                                  |                              | × |
|--------------------------------------|------------------------------|---|
| 대한핸드볼협회<br>Korea Handball Federation |                              |   |
| 로그인할 사용자 유형을 선택하세요                   | 팀 관계자 로그인                    |   |
| 팀관계자<br>팀관계자가 소속선수 참가신청을 관리          | 아이디(팀코드)                     |   |
| ○ 대한핸드볼협회 협회관리자                      | 아이디를 입력하세요                   |   |
| 회원단체에서 참가신청을 관리                      | 비밀번호                         |   |
|                                      | 비밀번호를 입력하세요                  |   |
|                                      | 로그인                          |   |
|                                      | 아이디/비밀번호 찾기                  |   |
|                                      | 계정을 잊어버렸을 경우 아이디/비밀번호를 조회합니다 |   |
|                                      |                              |   |
|                                      |                              |   |

해당 팀의 아이디와 비밀번호를 사용하여 로그인한다. 아이디 또는 비밀번호를 모를시에 아이디/비밀번호 찾기를 통하여 아이디 및 비밀번호를 찾는다.

2) 대회선택하기

| 대한핸드볼협회     매뉴얼     로그아웃     회원정보변경 |                   |                  |                  |                  |      |  |
|-------------------------------------|-------------------|------------------|------------------|------------------|------|--|
| 종목 : 핸드볼                            | ✔ 개최년도: 전체 ✔      | 검색 모집이 진행중인 대회검색 |                  |                  |      |  |
| 년도                                  | 대회이름              | 개최장소             | 신청시작             | 신청종료             | 모집상태 |  |
| 2023                                | 김종하배 전국 꿈나무 핸드볼대회 | 핸드볼              | 2023.11.07 18:00 | 2024.12.30 23:59 | 모집중  |  |

| 개인정보처리방침 | <b>문 SPO 주민체육진흥공단</b><br>본 시업은 문화체육관광부와 국민체육진흥공단의 제정후원을 받고 있습니다. |
|----------|------------------------------------------------------------------|
|          |                                                                  |

메인 화면이다. 이곳에서 대회명을 확인한 후 신청할 대회 위에서 더블클릭을 한다.

| 대회정보조회   |            |      |      |        |      |            |            |                | × |
|----------|------------|------|------|--------|------|------------|------------|----------------|---|
| 대회코드     | 202310618  | 개최년도 | 2023 |        | 신청기간 | 2023.11.07 | 18:00 ~ 20 | 24.12.30 23:59 |   |
| 대회이름(한글) | 김종하배 전국 꿈니 |      |      |        | 팀신청  | 🖉 허용       | 시도승인사용     | 🗌 사용           |   |
| 대회이름(영문) |            |      |      |        |      |            |            |                |   |
| 대회장소(한글) | 핸드볼        |      |      |        |      |            |            |                |   |
| 대회장소(영문) |            |      |      |        |      |            |            |                |   |
|          |            |      | 참가신경 | d<br>d |      |            |            |                |   |

더블클릭을 하면 위와같이 대회관련 정보를 확인할 수 있다. 내용을 확인하고 참가신청을 클릭한 다.

#### 3) 선수추가

| 신청종별       | <b>김종하배 전국</b> ·<br>참가신청 기간 :2023.11.07 18:0 | <b>꿈나</b><br><sup>)0~2024</sup> | <b>무 핸드볼</b><br>.12.30 23:59 | 대회 참기 | 가신청          |        |     |
|------------|----------------------------------------------|---------------------------------|------------------------------|-------|--------------|--------|-----|
| 신청팀 목록     | [경남개발공사(5)]                                  |                                 |                              |       | 선수추가         | 저장 팀추가 | 팀삭제 |
| NV BERNAN  | 이름                                           | 학년                              | 포지션                          | 등번호   | 신장           | 체중     |     |
| 지도자정보      | (999)(04.51.51)                              |                                 | RB v                         | 4     | 154          | -      | 삭제  |
| 단 장:       | N80360124                                    |                                 | LB v                         | 5     | (12)<br>(12) |        | 삭제  |
| 연락처:       | A43(0.000)                                   |                                 | LW 🗸                         | 6     | (mm)         |        | 삭제  |
| 감 독: 선택 🗸  | 09400.114                                    |                                 | RB v                         | 7     | 156          |        | 삭제  |
| 연락처:       | 100610-0011                                  |                                 | LB v                         |       | 167          | 18     | 삭제  |
| 코치1: 선택 🗸  |                                              |                                 |                              |       |              |        |     |
| 연락처:       |                                              |                                 |                              |       |              |        |     |
| 코치2: 선택 🗸  |                                              |                                 |                              |       |              |        |     |
| 연락처:       |                                              |                                 |                              |       |              |        |     |
| 코치3: 선택 🗸  |                                              |                                 |                              |       |              |        |     |
| 연락처:       |                                              |                                 |                              |       |              |        |     |
| 트레이너 : 🗸 🗸 |                                              |                                 |                              |       |              |        |     |
| 연락처 :      |                                              |                                 |                              |       |              |        |     |

참가신청화면이다.

좌측 표에서 **대회참가임원** 명단을 입력한다

왼쪽 상단의 신청 종별을 선택하면 우측에 참가종목에는 선택된 신청 종별에 참가하는 선수명단 이 나오며 포지션,등번호,신장,체중을 입력할 수 있다.

선수를 추가추가하기 위해서는 선수추가 버튼을 클릭한다.

| <b>신청종별</b><br>여자일반부 | <b>김종하배 전국 꿈나무 핸드볼대회 참가신청</b><br>참가신청 기간:2023,11,07 18:00~2024,12,30 23:59 |       |      |               |         |      |    |  |
|----------------------|----------------------------------------------------------------------------|-------|------|---------------|---------|------|----|--|
| 신청팀 목록               | 1840                                                                       | 참가선수  | 수신청  |               | ×       | 선수추가 |    |  |
| detertioner.         |                                                                            | 신청 가능 | 선수   |               |         | 장    | 체중 |  |
| 지도자정보                | 강다혜                                                                        | 참가    | 이름   | 생년월일          | 성별 학년 🔶 |      |    |  |
| 단장:                  | 허유진(                                                                       |       | 490  | 01.10.13      | 여자      |      |    |  |
| 연락처:                 | 노희경                                                                        |       | 124  | \$3.36(2)     | 여자      |      |    |  |
| 감독 : 선택 🗸            | 오사라                                                                        |       | 1014 | 99.31221      | 여자      |      |    |  |
| 연락처 :                | 이민영                                                                        |       | 61.0 | 91.10.23      | 여자      |      |    |  |
| 코치1: 선택 🗸            |                                                                            |       | PER  | 95.16.52      | 여자      |      |    |  |
| distai -             |                                                                            |       | +43  | 02.05.00      | 여자      |      |    |  |
| 전탁지 ·                |                                                                            |       | 19.9 | 90.10127      | 여자      |      |    |  |
| 코치2: 선택 ~            |                                                                            |       |      | 2008 2200 210 |         |      |    |  |
| 연락처:                 |                                                                            |       | 신청완  | 료             |         |      |    |  |
| 코치3: 선택 🗸            |                                                                            |       |      |               |         |      |    |  |
| 연락처 :                |                                                                            |       |      |               |         |      |    |  |
| 트레이너 : 🗸 🗸           |                                                                            |       |      |               |         |      |    |  |

당해년도에 등록된 선수들의 목록이 나온다.

참가할 선수들의 이름을 클릭하여 체크한 후 신청완료를 클릭한다.

#### 4) 신청완료

| 신청종별        | 김종하배 전국 꿈나무 핸드볼대회 참가신청 |        |              |     |        |       |     |
|-------------|------------------------|--------|--------------|-----|--------|-------|-----|
| 여자일반부       |                        | 0~2024 | .12.30 23.39 |     |        |       |     |
| 신청팀 목록      | [경남개발공사(5)]            |        |              |     | 선수추가 저 | 장 팀추가 | 팀삭제 |
| Electrony ( | 이름                     | 학년     | 포지션          | 등번호 | 신장     | 체중    |     |
| 지도자정보       | (1000)04.51.51         |        | RB v         | 4   | 194    | -     | 삭제  |
| 단 장:        | 400200.0124            |        | LB v         | 5   |        | (M    | 삭제  |
| 연락처 :       | Add (m. marc)          |        | LW 🗸         | 6   |        | -     | 삭제  |
| 감독: 선택 🗸    | 00400.010              |        | RB v         | 7   | 154    | NG:   | 삭제  |
| 연락처:        | 100500-011             |        | LB v         |     | inii"  |       | 삭제  |
| 코치1: 선택 🗸   |                        |        |              |     |        |       |     |
| 연락처:        |                        |        |              |     |        |       |     |
| 코치2: 선택 🗸   |                        |        |              |     |        |       |     |
| 연락처:        |                        |        |              |     |        |       |     |
| 코치3: 선택 🗸   |                        |        |              |     |        |       |     |
| 연락처 :       |                        |        |              |     |        |       |     |
| 트레이너 : 🗸 🗸  |                        |        |              |     |        |       |     |
| 연락처:        |                        |        |              |     |        |       |     |

대회에 참가할 선수를 모두 추가한 후 저장 버튼을 클릭한다.

포지션 및 등번호 미입력 시 유니폼정보 입력과 참가신청서 출력이 불가하다.

## 3. 유니폼정보입력

| 유니폼 정보 입력 |       | × |
|-----------|-------|---|
| 필 드 1.    | 2 3   |   |
| 골키퍼 1.    | 2. 3. |   |
|           | 신청완료  |   |

장 클릭 시 유니폼정보 입력을 하고 신청완료를 눌러야 신청이 완료된다.

## 4. 아이디 및 비밀번호 분실

| - 보해하<br>                                             | ×                            |
|-------------------------------------------------------|------------------------------|
| 대한핸드볼협회<br>Korea Handball Federation                  |                              |
| 로그인할 사용자 유형을 선택하세요                                    | 팀 관계자 로그인                    |
| 팀관계자 팀관계자가 소속선수 참가신청을 관리                              | 아이디(팀코드)                     |
| 이 대한핸드볼협회 협회관리자<br>키이디레에서 카리시키오 관리<br>키이디레에서 카리시키오 관리 | 아이디를 입력하세요                   |
| 외원단세에지 참가신성들 관리                                       | 비밀번호                         |
|                                                       | 비밀번호를 입력하세요                  |
|                                                       | 로그인                          |
|                                                       | 아이디/비밀번호 찾기                  |
|                                                       | 계정을 잊어버렸을 경우 아이디/비밀번호를 조회합니다 |
|                                                       |                              |
|                                                       |                              |

아이디 및 비밀번호를 분실하였을 시 로그인 화면에서 아이디/비밀번호 찾기를 클릭하여 찾을 수 있다.

| C | ♪이디찿기/ŀ                                                                                                    | 비밀번호 찾기     | ×     |  |  |  |  |
|---|----------------------------------------------------------------------------------------------------|-------------|-------|--|--|--|--|
|   | 이름                                                                                                    | 1970        |       |  |  |  |  |
|   | 생년월일                                                                                                    | 1101/8      | 아이니찿기 |  |  |  |  |
|   | * 생년월일은 000000 형식으로 입력해주세요.<br>(예: 1980년 01월 01일 을 800101로 입력)<br>* 팀계정의 경우에는 대한체육회의 선수등록시스템에 등록된 임원정보와 일치<br>하는 자료를 검색합니다. |             |       |  |  |  |  |
|   | 사용가증한 아이<br>아이디                                                                                                    | 티명          | 유효여부  |  |  |  |  |
|   | HE                                                                                                    | 101-112-012 | Ν     |  |  |  |  |
|   |                                                                                                    |             |       |  |  |  |  |
|   |                                                                                                    |             |       |  |  |  |  |
|   |                                                                                                    |             |       |  |  |  |  |
|   |                                                                                                    |             |       |  |  |  |  |

아이디, 비밀번호 찾기는 해당 **팀의 임원**으로 **당해년도**에 등록된 사람의 이름과 생년월일을 입력 하여 찾을 수 있다. 비밀번호를 찾으려면 비밀번호재발급을 클릭한다.

만약 유효여부가 NO라면 협회에 계정생성을 요청해야한다.

(1) 아이핀 인증

| 비밀번호 재발급                                                                                                    |
|----------------------------------------------------------------------------------------------------|
| 보인인증 유혈을 선택하세요   아이핀은 주민등로번호 대신 인터넷 상에서 신분확인을 위하여 사용할수 있는 식별번호로 주민등로번호 유출을 위칭적으로 딸치하여 안치한 안터넷 사용함경을 가능하게 합니다. *아이핀 한중· 버튼을 클릭하지만, 아이핀 확인을 통해 본인확인을 진행합니다.     • 아이핀   아이핀 인중· 버튼을 클릭하지만, 아이핀 확인을 통해 본인확인을 진행합니다. |
| 비밀먼오 새밀답                                                                                                    |
| ♥ 아이편 안당* 마흔들 불탁하지만, 아이편 확인을 전쟁합니다.<br>아이편((_PIN) 인증                                                                                                    |
|                                                                                                    |
|                                                                                                    |
|                                                                                                    |
|                                                                                                    |
|                                                                                                    |

아이핀 인증을 위하여 아이핀(I-PIN) 인증 버튼을 클릭한다.

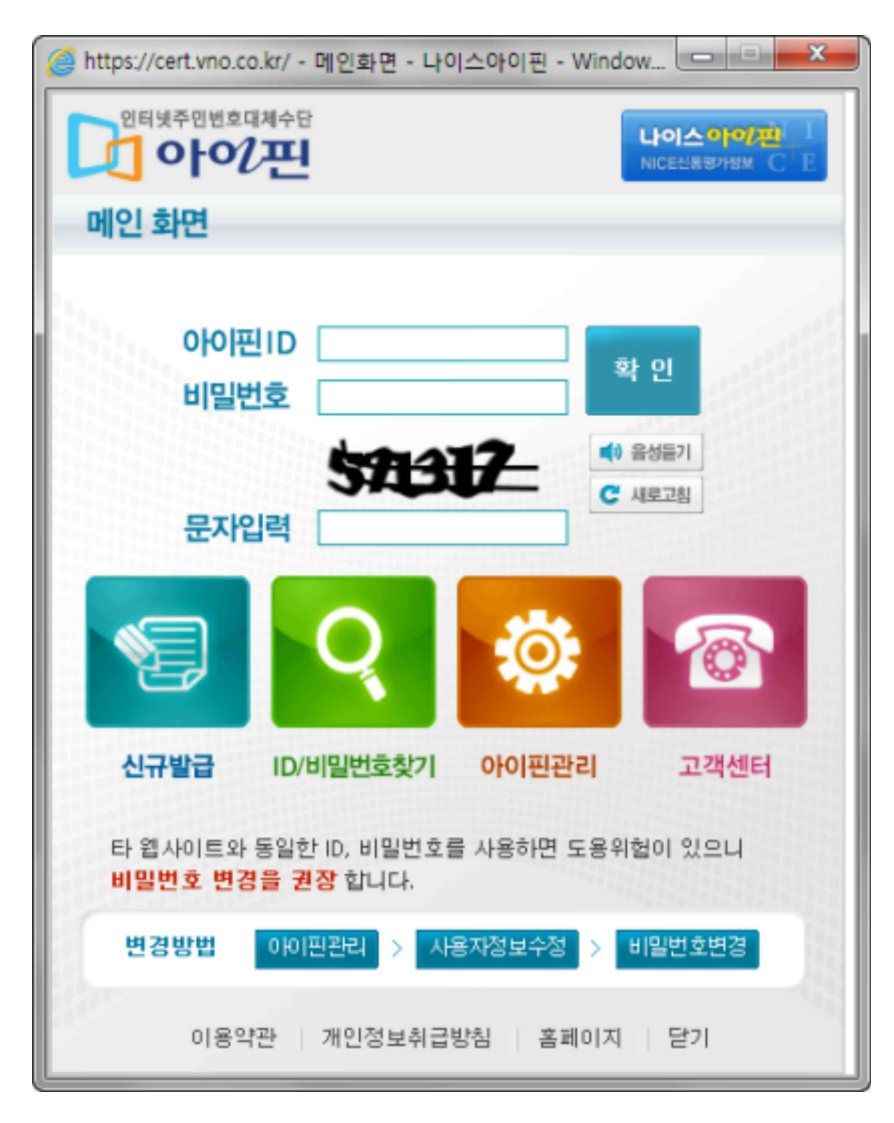

아이핀 아이디,비밀번호 그리고 문자를 입력 후 확인을 눌러 인증을 완료한다

| 비밀번호 2<br>본연연증 유<br>④ 아이핀 | 비밀번호 개발급<br>◉ 이메일전송 | ×<br>재 발급된 임시번호를 수신할 이메일 주소를 입력하세요<br>이메일 | 시설번호로<br>게 합니다. |  |
|---------------------------|---------------------|-------------------------------------------|-----------------|--|
|                           |                     | 임시비밀번호 발송                                 |                 |  |
|                           |                     |                                           |                 |  |

아이핀인증을 완료한 후 이메일을 입력하여 임시 비밀번호를 발급 받을 수 있다.